## Using Configurable Worklists in the CCC<sup>®</sup> Portal

| Introduction          | Configura<br>workflow.<br>Workview<br>assign an | ble Worklists are<br>This job aid des<br>screen and prov<br>appraiser and te                                                          | e customized worklists that<br>scribes the four panels on C<br>vides an overview of worklis<br>o send, reassign, and cance                                                                                                    | t help facilitate your<br>CC Portal's My<br>sts, which are used to<br>el an assignment.                                                                                                    |  |  |  |
|-----------------------|-------------------------------------------------|----------------------------------------------------------------------------------------------------|----------------------------------------------------------------------------------------------------|----------------------------------------------------------------------------------------------------|--|--|--|
| Using the<br>Worklist | Follow the                                      | e steps below to                                                                                                    | use your Configurable Wor                                                                                                    | klist.                                                                                                    |  |  |  |
|                       | Sten                                            |                                                                                                    | Action                                                                                                    |                                                                                                    |  |  |  |
|                       | 1                                               | Your worklists are displayed in the <b>My Work</b> section on the CCC<br>Portal home page.                                            |                                                                                                    |                                                                                                    |  |  |  |
|                       |                                                 | CCC INFORMATION<br>SERVICES INC.                                                                                                    | CCC Portal Welcome, JANE DOE                                                                                                    | <b># Q 0</b> 🔉 🖝                                                                                                    |  |  |  |
|                       |                                                 | Quick Search for Valuation Requests                                                                                                   |                                                                                                    |                                                                                                    |  |  |  |
|                       |                                                 | Claim Reference ID:<br>starts with                                                                                                    | My Work<br>My Work                                                                                                    |                                                                                                    |  |  |  |
|                       |                                                 | Clear Search<br>Valuation Request Number:                                                                                             | Ready to Send                                                                                                    | 0 0                                                                                                    |  |  |  |
|                       |                                                 | starts with                                                                                                    | Waiting for Estimate Ready to Review                                                                                                    | 2 2                                                                                                    |  |  |  |
|                       |                                                 | Clear Search                                                                                                    | Supplement Requested                                                                                                    | 0 0                                                                                                    |  |  |  |
|                       | 2                                               | To view an assignment in one of your<br>worklists, click the number in the <b>Total</b><br>column. (You can view <b>Overdue</b> items |                                                                                                    |                                                                                                    |  |  |  |
|                       |                                                 | column.)                                                                                                    | the number in that                                                                                                    | 2                                                                                                    |  |  |  |
|                       |                                                 |                                                                                                    |                                                                                                    | 0                                                                                                    |  |  |  |
|                       |                                                 |                                                                                                    |                                                                                                    | 0                                                                                                    |  |  |  |
|                       | 3                                               | The <b>My</b><br>Workview<br>page opens.                                                                                              | My Worker<br>My Work<br>Reads to Sent<br>Stategy to Extense<br>Ready In Reads<br>Degramment Regulated                                                                                                    | C      C      C     C |  |  |  |
|                       |                                                 |                                                                                                    | Cam Folder Assignment Entry                                                                                                    |                                                                                                    |  |  |  |
|                       |                                                 |                                                                                                    | Actions Data Contacts Gummary Documents (1) Images (0) Not                                                                                                    | Claim Folder: 01262017-mc2 Ø                                                                                                    |  |  |  |
|                       |                                                 |                                                                                                    | Contract Call in Falser 11, Indicator<br>Canada Caller Falser 11, Indicator<br>Caller Caller Falser 11, Indicator<br>Caller Caller Falser 11, Indicator<br>Caller Caller Falser 11, Indicator<br>Caller Caller C | 09 Annual Status Actions                                                                                                    |  |  |  |
|                       |                                                 |                                                                                                    | Claim Management Order Drock Report Once Report Date Document Deter Document Deter Document Deter B on claim information available Deter B on claim advantage Deter B on claim advantag           | Est/Supp Amount Status                                                                                                    |  |  |  |

Continued on next page

## Using Configurable Worklists in the CCC<sup>®</sup> Portal, Continued

| y Work 1                                                                                                    |                                                                                                    |                                                                                  |                             |           |   | Showing 2 clair                       | ns from 01/02/2  | 017 - 02/01/2017 | Enter 0                  | Claim F |
|----------------------------------------------------------------------------------------------------|----------------------------------------------------------------------------------------------------|----------------------------------------------------------------------------------|-----------------------------|-----------|---|---------------------------------------|------------------|------------------|--------------------------|---------|
| Ready to Send                                                                                                    |                                                                                                    |                                                                                  |                             | 0         |   | Appraiser                             | Claim ID         | Assgn Sent       | Loss                     | La      |
| Waiting for Estimate                                                                                                    |                                                                                                    |                                                                                  |                             | 2         |   | GREEN                                 |                  | 01/26/2017 13    | 3 01/25/2017             |         |
| Ready to Review                                                                                                    |                                                                                                    |                                                                                  |                             | 0         |   | TRAINING                              |                  | 01/27/2017 1     | 01/26/2017               | ,       |
| Supplement Requested                                                                                                    |                                                                                                    |                                                                                  |                             | D         |   |                                       |                  | 2                |                          |         |
|                                                                                                    |                                                                                                    |                                                                                  |                             |           |   | ( m                                   |                  |                  |                          |         |
| in Folder Assimut Folder                                                                                                    |                                                                                                    |                                                                                  |                             |           |   | 1                                     | 11               |                  |                          |         |
| im Folder Assignment Entry<br>Actions Data Contacts                                                                                                    | * Summary                                                                                                    | Documents (1)                                                                    | Images (0) Note             | s History | 4 |                                       | 11               | Claim Fol-       | der: 01262017            | -mc2    |
| im Folder Assignment Entry<br>Actions Data Contacts<br>ommon Actions                                                                                                    | Summary 2004 Kia Rio                                                                                                    | Documents (1)<br>Manual                                                          | Images (0) Note             | s History | 4 | 1                                     | 1                | Claim Fol        | der: 01262017            | -mc2    |
| Actions Data Contacts<br>Actions Data Contacts<br>Change Claim Folder TL Indicator<br>Create Claim Folder Note                                                                                           | Summary 2004 Kia Rio Documents to the second second sec | Documents (1)<br>Manual                                                          | Images (0) Note             | s History | 4 | 1 1 1 1 1 1 1 1 1 1 1 1 1 1 1 1 1 1 1 | n<br>            | Claim Fol        | der: 01262017            | -mc2    |
| Actions Data Contacts<br>Actions Data Contacts<br>Common Actions<br>Change Claim Folder TL Indicator<br>Create Claim Folder Note<br>Upload Documents                                                     | Summary 2004 Kia Rio Documents I Date                                                                                                    | Documents (1)<br>Manual<br>for Review<br>Document                                | Images (0) Note             | s History | 4 | An                                    | iount Statu      | Claim Fol        | der: 01262017<br>Actions | -mc2    |
| Actions Data Contacts<br>Actions Data Contacts<br>Common Actions<br>Change Claim Folder TL Indicator<br>Create Claim Folder Note<br>Upload Documents<br>Estimate With Images Viewer<br>Email Attachments | <ul> <li>Summary</li> <li>2004 Kia Rio</li> <li>Documents 1</li> <li>Date</li> <li>There are no d</li> </ul>                                                                                                    | Documents (1) Manual for Review Document locuments to review.                    | Images (0) Note             | s History | 4 | An                                    | n<br>nount Statu | Claim Fol<br>s   | der: 01262017<br>Actions | -mc2    |
| Actions Data Contacts<br>Actions Data Contacts<br>common Actions<br>Change Claim Folder TL Indicator<br>Create Claim Folder Note<br>Upload Documents<br>Estimate With Images Viewer<br>Email Attachments | <ul> <li>Summary</li> <li>2004 Kia Rio</li> <li>Documents 1</li> <li>Date</li> <li>There are no d</li> <li>Most Recent</li> </ul>                                                                                                    | Documents (1) Manual for Review Document locuments to review. t Claim Informatio | images (0) Note<br>Est/Supp | s History | 4 | An                                    | iount Statu      | Claim Fol        | der: 01262017<br>Actions | -mc2    |

How to Use My Workview displays work in four distinct panels: My Workview

| Panel | Description                                                                                                    |  |  |  |  |  |
|-------|----------------------------------------------------------------------------------------------------|--|--|--|--|--|
| 1     | This panel contains your worklists.                                                                                         |  |  |  |  |  |
| 2     | This panel shows the results from the selected worklist. Sliding the scroll bar will reveal additional columns and options. |  |  |  |  |  |
|       | Note: Checking the <b>Overdue</b><br>box will filter the results so you<br>only see overdue items.                          |  |  |  |  |  |
| 3     | This panel contains the available <b>Actions</b> , <b>Data</b> , and <b>Contacts</b> for the selected claim folder.         |  |  |  |  |  |
| 4     | This panel shows the selected claim folder and contains <b>Summary, Documents, Images, Notes</b> , and <b>History</b> tabs. |  |  |  |  |  |